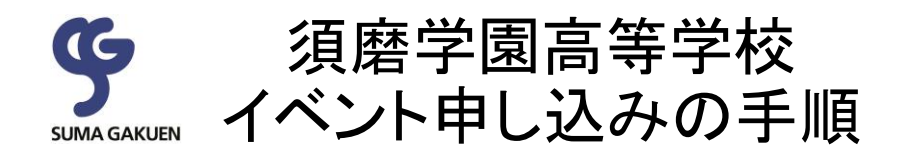

### ●イベント申し込みから当日参加までの流れ

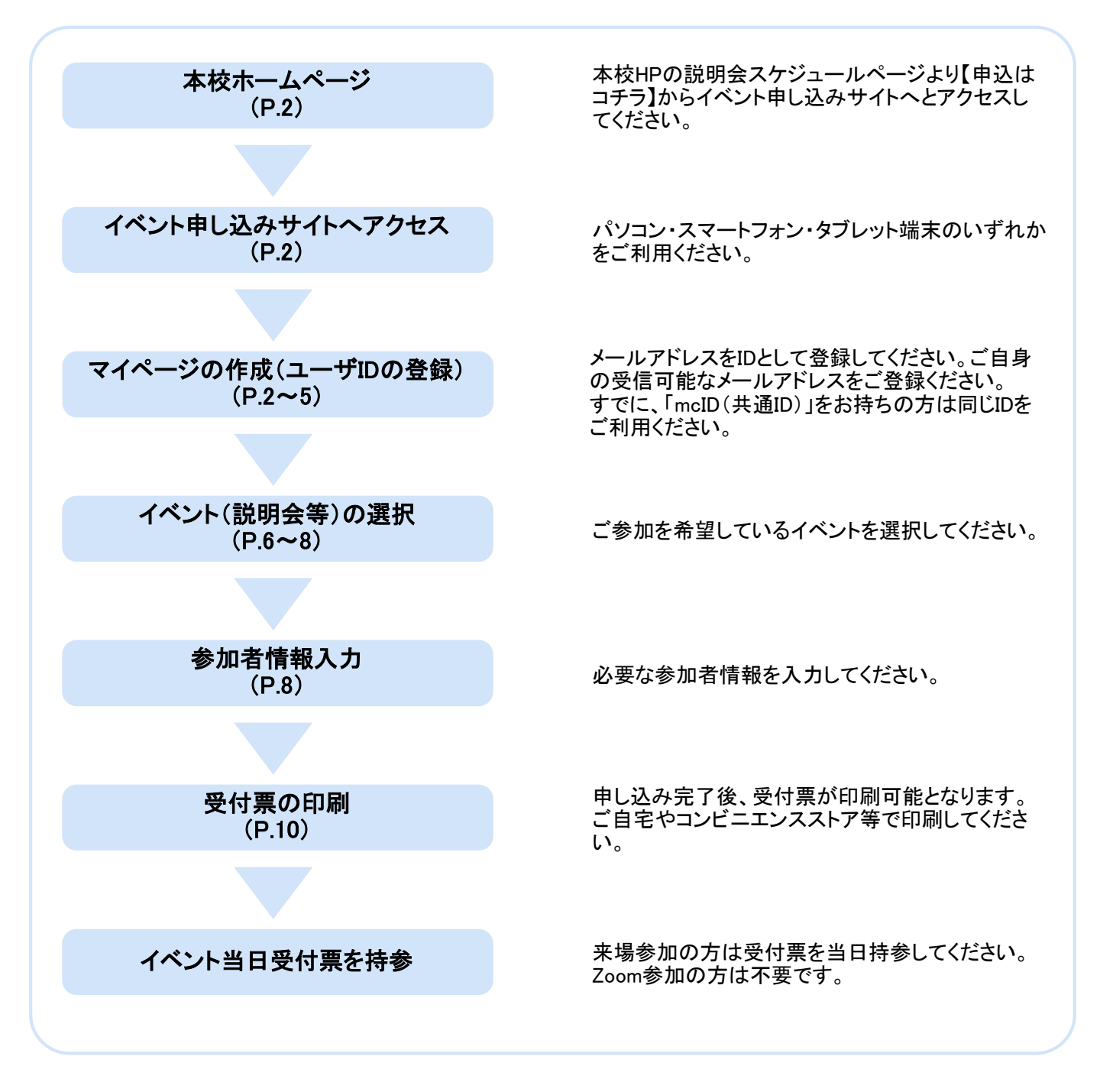

本校HPの説明会スケジュールページより【申込はコチラ】からイベント申し込みサイトへとアクセスしてください。

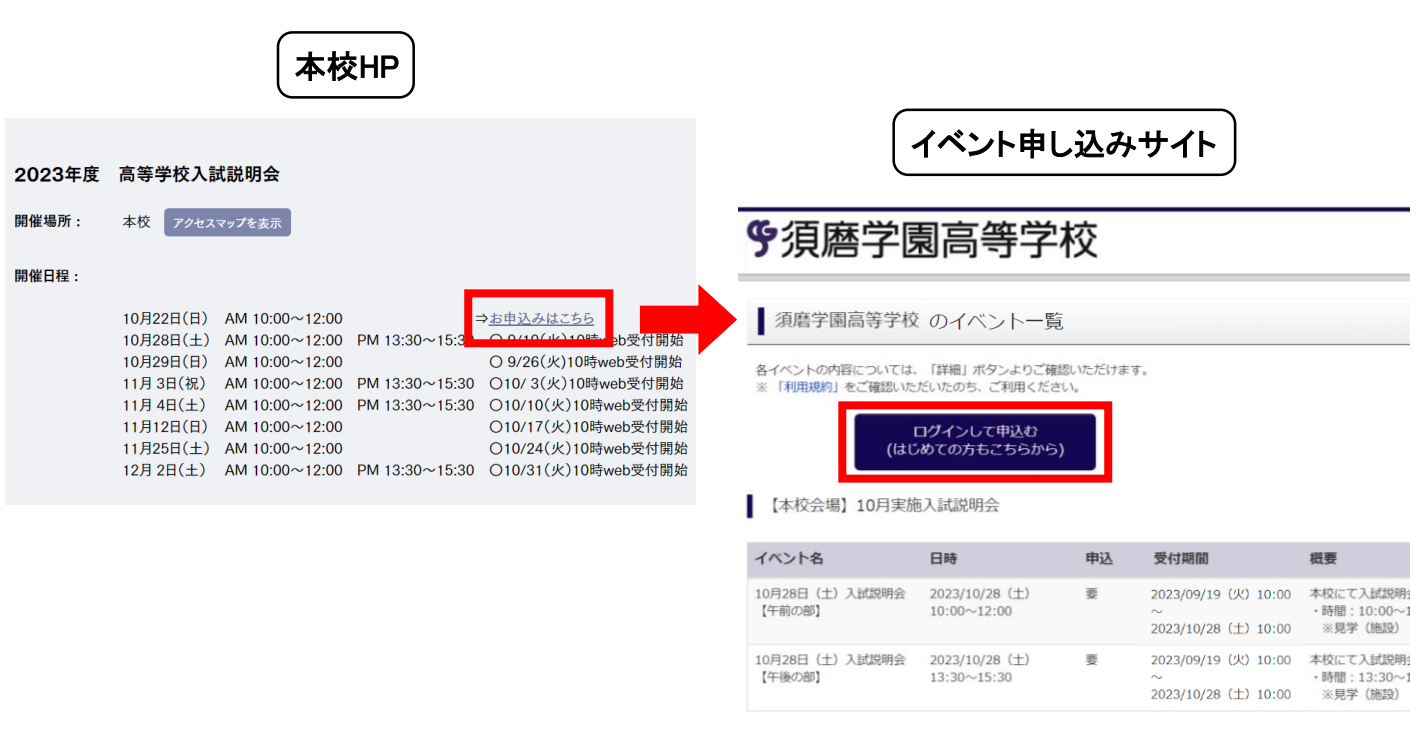

②マイページの作成(ユーザIDの登録) ⇒Step1~Step4

ログインして申込む(はじめての方もこちらから)からユーザIDの登録をしてください。すでにユーザID(mcID(共 通ID))をお持ちの方はメールアドレスとパスワードを入力してログインしてください。

| 【はじめて手続される方へ】<br>・ ユーザID(メールアドレス)をはじめて登録される方は、下のボタン<br>をクリックしてください。<br>・ miraicompassサイトでmcID(共通ID)として登録された方は、ログ<br>インにお進みください。  | 今須磨学見高等学校         EmailEE       ノスワード編集 7 2月4日第6日第1日         Step1       E-mail送信 (ユーザ登録用確認コード送信)                                                                                                    |
|----------------------------------------------------------------------------------------------------|----------------------------------------------------------------------------------------------------|
| はじめての方はこちら<br>【ユーザID登録がお済みの方へ】<br>・ 登録済みのユーザID(メールアドレス)、パスワードを入力のうえ、<br>「ログイン」をクリックしてください。<br>・ メールアドレスの変更を希望される場合は、ログイン後、「メールアド | ユーザのとしてご利用いただくご自身の受信可能なメールアドレスを入力して、「送信」ボタンを押してくださ<br>い。<br>入力されたメールアドレス有てにユーザ登録用の確認コードを送信します。<br>メールが優全ましたら、メールなご配合れた準確コードを入力し、パスワード登録(本登録)を行ってください。<br>(確コードの内容期間は20分です)<br>■登録いただいたメールアドレスに、学校からの東急議時などを送信することがございます。<br>■登録いただいたメールアドレスを注意する。または第三者に提供することはありません。<br>■ [年間 現号] まご確認いただいたのち、こぞ相同ください。                                                                                                    |
| メールアドレス<br>email<br>パスワード / パスワードの伏李縮除<br>Password                                                                               | <ul> <li>マートになって、アートにないをにとしてしました。このものでは、このものでは、</li> <li>マートを知るセント・アドレスを、「ゆームhttpracticet」からのモントルが笑意できるように設定してください。</li> <li>・ 確認し、トド知るセント・バルにはいいた記念書からたなります。しいにオメールが笑意できるように設定してください。</li> <li>・ 各キャリアのメール受信設定方法は、こちらでご確認ください。</li> <li>・ たかい</li> <li>・ たかい</li> <li>・ ためのこれの</li> <li>・ ためのこれの</li> <li>・ ためののこれの</li> <li>・ ためののこれのの</li></ul> |
| ロ <b>グイン</b><br>ハスワートをああれの力はこうう<br>※ 「利用規約」 まご確認いただいたのち、ご利用ください                                                                  | ×-₩7₩2 mm<br>⇒詳細はP.3を参照ください。                                                                                                    |

### ②マイページの作成(ユーザIDの登録)

| Step1                                          |  |
|------------------------------------------------|--|
| E-mail送信 パスワード登録 /パスワード登録完了 受験生情報登録 受験生情報登録 完了 |  |
| Step1 E-mail送信(ユーザ登録用確認コード送信)                  |  |
| א-אדאד<br>email                                |  |
| 戻る                                             |  |

こちらの画面でメールアドレスを入力して送信ボタンをクリックしてください。入力されたメールアドレス宛にユー ザ登録用の確認コードが届きます。

※フューチャー・フォン(ガラケー)ではその後のお手続きが行えません。インターネットに接続されたパソコン等 でお手続きください。

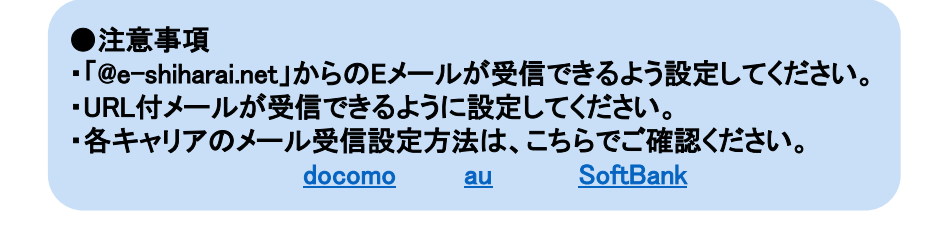

| Step2                                                                                                    |
|----------------------------------------------------------------------------------------------------|
| E-mail送信 パスワード登録 のプレード登録 完了 受験 生情報登録  、 受験 生情報登録 完了  、                                                                                                    |
| Step2 パスワード登録画面                                                                                                    |
| <br>Step1で入力したメールアドレス宛に届いた【確認コード】を入力してください。                                                                                                    |
| ■メール送信が完了しました。(※お手続きはまだ完了しておりません)                                                                                                    |
| ※お手続きはまだ完了しておりません。メールを確認し、以下の入力を進めてください。                                                                                                    |
| 確認コード入力       確認コード                                                                                                    |
| 下記メールアドレス宛20-ドお知らせメールを送信しました。<br>メールに記載さ<br>(確認コードの<br>はでは、10-10-10-10-10-10-10-10-10-10-10-10-10-1                                                                                                    |
| 引き続きをお願いいたします。 メニロア ノレ                                                                                                    |
| Geslag     Geslag     Geslag     Geslag     Second Lange Lange Lang |
| その場合はお手数ですが、「はじめての方はこちら」からやり直してください。                                                                                                    |
| 仮登録のままですと手続きを行うことはできません。<br>-3-                                                                                                    |

受験生名前(カナ)、生年月日、パスワードを入力してください。利用規約を確認いただき、同意した上で「登録」 ボタンをクリックしてください。

| パスワード入力             |                                                                                                    |
|---------------------|----------------------------------------------------------------------------------------------------|
| 受験生氏名(カナ)           | セイ:     スマ     メイ:     タロウ     (全角カナ)                                                                                                    |
| 生年月日                | 2010年 • 1月 • 1日 •                                                                                                    |
|                     | □ パスワードの伏字解除                                                                                                    |
| パスワード               | **下記、パスワード条件を参照                                                                                                    |
| パスワード(確認)           | ••••••                                                                                                    |
|                     | <ul> <li>※ 下記の条件を満たすパスワードを設定してください。         <ul> <li>・文字数は[8文字以上16文字以下]で設定してください。</li> <li>・使用できる文字は[「半角英字」と「半角数字」]です。</li> <li>・[「半角英字」と「半角数字」の組合せ]で設定してください。</li> <li>・アルファベットの[大文字と小文字を区別]しています。</li> </ul> </li> <li>※ ユーザIDの有効期限は下記のようになりますので、ご注意ください。         <ul> <li>・最終ログイン先が出願サイトの場合 :当年度末まで(2023/3/31)</li> <li>・最終ログイン先が出願サイト以外の場合:当年度末 +1年まで(2024/3/31)</li> </ul> </li> </ul> |
| mcID(共通ID)登録        | ●mcID(共通ID)登録について 「mcID(共通ID)として登録する」の項目で「はい」を選択いただくと、姉妹校の夙川高校の説明会などを <u>同一ID</u> で申し込むことが可能です。                                                                                                    |
| mcID(共通ID)として登録する   | O til O liliz                                                                                                    |
| <u>mcID(共通ID)とは</u> | 下記ロゴマークのついたmiraicompassサイトをご利用になる場合、「はじめての方はこちら」の<br>手続き無しで今回登録するメールアドレス・パスワードをご利用いただけるようになります。                                                                                                    |
|                     | mcID(共通ID)にした場合、miraicompass利用校全学校共通のIDとして登録されます。<br>IDと同様に顔写真についても、mcID(共通ID)に対して1枚のみの登録となりますので、<br>インターネット出願の際、学校ごとに写真を変更したい方はmcID(共通ID)を「いいえ」として登録してください。<br>mcID(共通ID)へ変更したい方は、マイページより変更が可能です。<br>※共通IDとして登録した場合、学校単位のIDへ変更できませんのでご注意ください。                                                                                                    |
|                     | ※豆球したロレメヤシに豆球の内谷(回入時報・ロ豆球されている子校時報・お中心の内谷など)は<br>他の学校に開示されることはありません。                                                                                                    |
|                     | <b>mirai</b> compass                                                                                                    |
|                     | miraicompassとは、学校・受験生の受験・入試をサポートするサービスとして<br>多くの学校でご利用いただいているサービスです。                                                                                                    |
|                     | 利用規約を確認し、同意した上で「登録」ボタンを押してください。<br>□ <b>同意する</b><br>戻る<br>登録                                                                                                    |

# ②マイページの作成(ユーザIDの登録)

| 医信 パスワード登録                                                                                                    | パスワード登録                                                                                                    | 完了 受験生情報                                                                               | 登録     受験生情報登録 完了                                                                                                    |                                                             |  |
|----------------------------------------------------------------------------------------------------|----------------------------------------------------------------------------------------------------|----------------------------------------------------------------------------------------|----------------------------------------------------------------------------------------------------|-------------------------------------------------------------|--|
|                                                                                                    |                                                                                                    |                                                                                        |                                                                                                    |                                                             |  |
| 3 パスワード登                                                                                                    | 録完了                                                                                                    |                                                                                        |                                                                                                    |                                                             |  |
|                                                                                                    |                                                                                                    |                                                                                        |                                                                                                    |                                                             |  |
|                                                                                                    | 「ユーザ情報登録<br>イベントや出願^                                                                                                    | 禄へ」ボタンより志願<br>╲申込する際に入力負                                                               | 顧者・保護者情報を予めご登録頂く。<br>負荷を軽減することが可能です。                                                                                                    | と、各学校の                                                      |  |
|                                                                                                    | 「ユーザ情報登録                                                                                                    | 录へ」で入力頂いた情                                                                             | 報が即時学校へ共有されることは                                                                                                    | ございません。                                                     |  |
|                                                                                                    | イベントや出願に<br>申込が完了したほ                                                                                                    | こ申込する際に保存し<br>寺点で対象校に共有さ                                                               | っておいた内容入力エリアに初期表<br>sれます。                                                                                                    | 示され、                                                        |  |
|                                                                                                    | このまま「ログィ                                                                                                    | インヘーボタンより、                                                                             | ユーザ情報登録未済のまま進んで                                                                                                    | 頂き、                                                         |  |
|                                                                                                    | 後からマイページ                                                                                                    | ジより、登録、変更す                                                                             | ることも可能です。                                                                                                    |                                                             |  |
|                                                                                                    |                                                                                                    |                                                                                        |                                                                                                    |                                                             |  |
|                                                                                                    |                                                                                                    | ログインへ                                                                                  | ユーザ情報登録へ                                                                                                    |                                                             |  |
|                                                                                                    |                                                                                                    |                                                                                        |                                                                                                    |                                                             |  |
|                                                                                                    |                                                                                                    |                                                                                        |                                                                                                    |                                                             |  |
| ログインできる                                                                                                    | +能にたいキナ                                                                                                    | ューザ情報の                                                                                 |                                                                                                    | 能です。                                                        |  |
|                                                                                                    | 人態になります                                                                                                    | 。ユーリョ報の                                                                                | 全球はロクイン後にも可                                                                                                    |                                                             |  |
| インへ」を選んだ<br>ザ情報登録へ」                                                                                                    | へ感になります。<br>方はP.6の「③-<br>を選んだ方は「S                                                                                                    | 。ユーウ情報の<br>イベント申し込み<br>Step41の情報フ                                                      | )登録はロクイン後にも可<br>りまご覧ください。<br>した画面の項目に従ってこ                                                                                                    | ご入力ください。                                                    |  |
| インへ」を選んだ<br>ザ情報登録へ」を                                                                                                    | 大感になります<br>方はP.6の「③・<br>を選んだ方は「S                                                                                                    | 。ユーリ情報の<br>イベント申し込み<br>Step4」の情報フ                                                      | ●登録はロクイン後にも可<br>メ」をご覧ください。<br>人力画面の項目に従ってこ                                                                                                    | ご入力ください。                                                    |  |
| インへ」を選んだ<br>ザ情報登録へ」る                                                                                                    | 、恵になります<br>方はP.6の「③-<br>を選んだ方は「S                                                                                                    | 。ユーッ情報の<br>イベント申し込み<br>Step4」の情報フ                                                      | の登録はログイン後にも可<br>す」をご覧ください。<br>しカ画面の項目に従ってこ                                                                                                    | ご入力ください。                                                    |  |
| インへ」を選んだ<br>ザ情報登録へ」さ<br>04                                                                                                    | 大感になります。<br>方はP.6の「③-<br>を選んだ方は「S                                                                                                    | 。ユーッ情報の<br>イベント申し込み<br>Step4」の情報フ                                                      | る<br>気をご覧ください。<br>人力画面の項目に従ってこ                                                                                                    | ご入力ください。                                                    |  |
| インへ」を選んだ<br>ザ情報登録へ」<br>04<br>送信 バスワード登録                                                                                                    | 大感になります。<br>方はP.6の「③-<br>を選んだ方は「<br>* 3000000000000000000000000000000000000                                                                                                    | 。ユーッ情報の<br>イベント申し込み<br>Step4」の情報フ                                                      | 登録にロクイン後にも可<br>ち」をご覧ください。<br>人力画面の項目に従ってこ                                                                                                    | ご入力ください。                                                    |  |
| インへ」を選んだ<br>ザ情報登録へ」<br>04<br>送信 パスワード登録                                                                                                    | ス感になります。<br>方はP.6の「③-<br>を選んだ方は「S                                                                                                    | 。ユーッ情報の<br>イベント申し込み<br>Step4」の情報フ                                                      | 登録にロクイン後にも可<br>キ」をご覧ください。<br>人力画面の項目に従ってこ                                                                                                    | ご入力ください。                                                    |  |
| インへ」を選んだ<br>ザ情報登録へ」<br>04<br>送信 パスワード登録<br>p4 受験生情報入                                                                                           | 大感になります。<br>方はP.6の「③-<br>を選んだ方は「<br>を選んだ方は「<br>、<br>カ                                                                                                    | 。ユーッ情報の<br>イベント申し込み<br>Step4」の情報フ                                                      | 2登録はログイン後にも可<br>キ」をご覧ください。<br>人力画面の項目に従ってこ<br>登録 受験生情報登録 完了                                                                                                    | ご入力ください。                                                    |  |
| インへ」を選んだ<br>ザ情報登録へ」<br>)4<br>)<br>(スワード登録<br>)<br>(スワード登録<br>)<br>(スワード登録<br>)<br>(スワード登録<br>)<br>(スワード登録<br>)<br>(スワード登録<br>)<br>(スワード登録<br>) | 大感になります。<br>方はP.6の「③-<br>を選んだ方は「<br>を選んだ方は「<br>、<br>力                                                                                                    | 。ユーッ情報の<br>イベント申し込み<br>Step4」の情報フ                                                      | 2登録はログイン後にも可<br>キ」をご覧ください。<br>人力画面の項目に従ってこ<br>登録 受験生情報登録 完了                                                                                                    | ご入力ください。                                                    |  |
| インへ」を選んだ<br>ザ情報登録へ」<br>04<br>送信 パスワード登録<br>p4 受験生情報入<br>受験生情報入力                                                                                | 大感になります。<br>方はP.6の「③-<br>を選んだ方は「<br>を選んだ方は「<br>、<br>力                                                                                                    | 。ユーサ<br>イベント申し込 <i>み</i><br>Step4」の情報フ<br>完了<br>受験生情報                                  | <ul> <li>空録はログイン後にも可<br/>ち」をご覧ください。<br/>く力画面の項目に従ってこ</li> <li>登録 受験生情報登録 完了</li> </ul>                                                                                                    | ご入力ください。<br>(金魚)                                            |  |
| インへ」を選んだ<br>ザ情報登録へ」<br>04<br>送信 パスワード登録<br>p4 受験生情報入<br>受験生情報入力                                                                                | 大感になります。<br>方はP.6の「③-<br>を選んだ方は「S<br>を選んだ方は「S<br>、<br>九<br>氏A(漢字) 姓:                                                                                                    | 。ユー 9<br>イベント申し込 <i>み</i><br>Step4」の情報フ<br>受験生情報<br>例)未来                               | 20<br>空録<br>な<br>立<br>な<br>ご<br>覧<br>く<br>だ<br>さ<br>い。<br>し<br>力<br>画<br>面<br>の<br>項<br>目<br>に<br>従って<br>こ<br>登録<br>受験生情報登録<br>完<br>了<br>第<br>の<br>、<br>、<br>、<br>、<br>、<br>、<br>、<br>、<br>、<br>、<br>、<br>、<br>、 | ご入力ください。<br>(全角)                                            |  |
| インへ」を選んだ<br>ザ情報登録へ」<br>04<br>24<br>20<br>20<br>20<br>20<br>20<br>20<br>20<br>20                                                                | 大思になります。<br>方はP.6の「③・<br>を選んだ方は「<br>を選んだ方は「<br>、力<br>氏名(漢字) 姓:<br>氏名(カナ) セイ:<br>。                                                                                                    | 。ユー 9 有報の<br>イベント申し込み<br>Step4」の情報フ<br>(例)末来<br>例)ミライ                                  | 空録<br>なご覧ください。<br>人力画面の項目に従ってこ<br>登録<br>受験生情報登録 完了<br>名: 例) 岡<br>メイ: 例) ツバサ                                                                                                    | <ul> <li>ニ、入力ください。</li> <li>(全角)</li> <li>(全角カナ)</li> </ul> |  |
| インへ」を選んだ<br>ザ情報登録へ」<br>04<br>送信 パスワード登録<br>p4 受験生情報入<br>し<br>受験生情報入力                                                                           | 大思になります:<br>方はP.6の「③・<br>を選んだ方は「S<br>を選んだ方は「S<br>、力<br>氏名(漢字) 姓:<br>氏名(カナ) セイ:<br>(性別 ○男                                                                                             | 。ユー 9 有 報の<br>イベント申し込み<br>Step4」の情報フ<br>例 <sup>末来</sup><br>例 <sup>、末<br/>の<br/>女</sup> | 空録       受録         受録       受験生情報登録 完了                                                                                                    | ご入力ください。                                                    |  |
| インへ」を選んだ<br>ザ情報登録へ」<br>)4<br>)4<br>)<br>受験生情報入<br>) <sup>(</sup> 受験生情報入力                                                                       | ス<br>方はP.6の「③・<br>を選んだ方は「<br>を選んだ方は「<br>な<br>た名(漢字) 姓:<br>氏名(漢字) 姓:<br>氏名(カナ) セイ:<br>性別 ○男                                                                                           | 。ユー 9 有報の<br>イベント申し込み<br>Step4」の情報フ<br>例)末来<br>例)ミライ<br>〇 女                            | 空金録(ユレクイン)後にも可<br>(大)をご覧ください。<br>人力画面の項目に従ってこ         登録       受験生情報登録 完了         登録       受験生情報登録 完了                                                                                                    | ご入力ください。                                                    |  |
| インへ」を選んだ<br>ザ情報登録へ」<br>04<br>04<br>04<br>受験生情報入<br>04<br>受験生情報入力                                                                               | ス<br>方はP.6の「③・<br>を選んだ方は「<br>を選んだ方は「<br>な<br>た<br>(漢字) 姓:<br>氏<br>た<br>氏<br>な(漢字) せ<br>・<br>た<br>、<br>九                                                                              | 。ユー 9 有報の<br>イベント申し込み<br>Step4」の情報フ<br>例 <sup>末来</sup><br>例 <sup>257</sup><br>0 女      | 空録録はログイン後にも可<br>ち」をご覧ください。<br>したの可目に従ってこ         受録         受録         受録         受験生情報登録 完了                                                                                                    |                                                             |  |
| インヘ」を選んだ<br>ザ情報登録へ」<br>04<br>)<br>2<br>)<br>2<br>)<br>3<br>)<br>3<br>)<br>3<br>)<br>3<br>)<br>3<br>)<br>3<br>)<br>3<br>)<br>3                  | <ul> <li>大思になります。</li> <li>方はP.6の「③・</li> <li>を選んだ方は「</li> <li>を選んだ方は「</li> <li>を選んだ方は「</li> <li>(力)</li> <li>氏名(漢字) 姓:</li> <li>氏名(カナ) セイ:</li> <li>性別 〇 男</li> <li>電話番号</li> </ul> | 。ユー 9 有報の<br>イベント申し込み<br>Step4」の情報フ<br>(例)末来<br>例)ミライ<br>〇 女                           | 空録<br>(¥角販子)<br>空録<br>(¥角販子)<br>空録<br>ご覧ください。<br>し<br>力画面の項目に従ってこ<br>の<br>、<br>、<br>、<br>、<br>、<br>、<br>、<br>、<br>、<br>、<br>、<br>、<br>、                                                                          | ご入力ください。                                                    |  |
| インヘ」を選んだ<br>ザ情報登録へ」<br>)4<br>)4<br>)2<br>)3<br>)3<br>)3<br>)3<br>(<br>)3<br>(<br>)3<br>(<br>)3<br>(<br>)3<br>(<br>)3                           | <ul> <li>大思になります。</li> <li>方はP.6の「③・</li> <li>を選んだ方は「</li> <li>を選んだ方は「</li> <li>(大力)</li> <li>氏名(漢字) 姓:</li> <li>氏名(カナ) セイ:</li> <li>住別 〇 男</li> <li>電話番号</li> <li>緊急連絡先</li> </ul>  | 。ユー 9 有 報の<br>イベント申し込 <i>み</i><br>Step4」の情報フ<br>例)末来<br>例)ミライ<br>〇 女                   | 空録<br>(<br>学録<br>受験生情報登録 完了                                                                                                    | ご入力ください。                                                    |  |
| インヘ」を選んだ<br>ザ情報登録へ」<br>)4<br>)4<br>)2<br>)3<br>)3<br>)3<br>(<br>)3<br>(<br>)3<br>(<br>)3<br>(<br>)3<br>(<br>)3<br>(                            | <ul> <li>人思いになります。</li> <li>方はP.6の「③・</li> <li>を選んだ方は「</li> <li>を選んだ方は「</li> <li>(力)</li> <li>氏名(漢字) 姓:</li> <li>氏名(カナ) セイ:</li> <li>性別 〇 男</li> <li>電話番号</li> <li>緊急連絡先</li> </ul>  | 。ユー 9 有 ¥ W O<br>イベント申し込み<br>Step4」の情報フ<br>例)末来<br>例)ミライ<br>〇 女                        | 空<br>空                                                                                                    | こ入力ください。                                                    |  |

ID登録完了後、ログインすると登録されているお子様の名前のボタンが出てきますので、そちらを選択してください。

| 受験生選択                                                                                                 |                                                               |                                 |                                                                                                    |                                                                                                |                     |
|----------------------------------------------------------------------------------------------------|---------------------------------------------------------------|---------------------------------|----------------------------------------------------------------------------------------------------|------------------------------------------------------------------------------------------------|---------------------|
| 受験生を追加したい方はご                                                                                          | 56                                                            |                                 |                                                                                                    |                                                                                                |                     |
|                                                                                                    | * ユー<br>:<br>:<br>※ <u>双子のお子様、</u><br>同一IDでお二人の               | 受験生<br>ザIDの有容<br>最終ログィ<br>最終ログィ | を選択してください。<br>スマタロウ<br>2024/03/31まで有効<br>加期限は下記の通り更新されますの<br>つ先が 出願サイト の場合 ::<br>たが、 出願サイト以外の場合 ::<br><b> 枯妹でお申込みの方</b><br>ページを切り替えて | で、ご注意ください。<br>当年度末まで(2023/3/31)<br>当年度末 +1年まで(2024/3/31)<br>はこちらからもう一名を追加登録<br>使用することが可能です。登録後 | としてください。<br>を、それぞれの |
|                                                                                                    | る前でイベンド中<br>切り替えはマイヘ                                          | い <u>い</u> で、<br>ページ_           | 上部の「受験生切替」                                                                                                    | 。<br>はりできます。                                                                                   |                     |
| <ul> <li>● 受験生追加</li> <li>1つのメールアドレスで提訪<br/>追加登録後、受験生切替メニ</li> <li>受験生の各(カナ)</li> <li>生年月日</li> </ul> | 名申込みをする際は、追加する受験生氏<br>ユーが表示されますので、申込みを行う5<br>セイ:<br>年 	 日 	 日 | 名 (カナ) ・生<br>受験生を選択し<br>メイ<br>マ | 年月日を入力してください。<br>てお手続きしてください。<br>:(                                                                                                  | (AD)                                                                                           |                     |
| Step1                                                                                                 |                                                               |                                 |                                                                                                    |                                                                                                |                     |
| <b>♀</b> 須磨学                                                                                          | 夏高等学                                                          | 校                               |                                                                                                    | +                                                                                              |                     |
|                                                                                                    |                                                               | イベント                            | 一覧(マイページ) ログイ                                                                                                    | ン情報変更 受験生情報変更 受験生切替                                                                            | 申込履歴 ログアウト          |
| イベント一覧(マイページ)                                                                                         | イベント詳細画面                                                      | > /~                            | ント参加者情報の入力                                                                                                    | ベント申込内容の確認 ノイベント申込完了                                                                           |                     |
| Step1 須磨学園高                                                                                           | 等学校 のイベント                                                     | 一覧(                             | マイページ)                                                                                                    |                                                                                                |                     |
| 申込履歴・配信メールを研                                                                                          | 崔認する                                                          |                                 |                                                                                                    |                                                                                                |                     |
|                                                                                                    |                                                               |                                 |                                                                                                    |                                                                                                |                     |
| 【本校会場】10月実施                                                                                           |                                                               |                                 |                                                                                                    |                                                                                                |                     |
| イベント名【午前の                                                                                             | 部』参加の方はこれ                                                     | 55                              | 受付期間                                                                                                    | 概要                                                                                             | 受付                  |
| 10月28日(土)入試説明会<br>【午前の部】                                                                              | 2023/10/28(土)<br>10:00~12:00                                  | 要                               | 2023/09/19(火) 10:00<br>~<br>2023/10/28(土) 10:00                                                                                      | 本校にて入試説明会を実施いたします。<br>・時間:10:00~12:00(受付9:30~)<br>※見学(施設)・個別相談:12:30終了予定                       | 受付中 詳細/申込           |
| 10月28日(土)入試説明会<br>【午後の部】                                                                              | 2023/10/28 (土)<br>13:30~15:30                                 | 要                               | 2023/09/19(火)10:00<br>~<br>2023/10/28(十)10:00                                                                                        | 本校にて入試説明会を実施いたします。<br>・時間:13:30~15:30(受付13:00~)<br>※見学(施設)・個別相談:16:00終了予定                      | 受付中 詳細/申込           |
| 【午後の話                                                                                                 | 部】参加の方はこち                                                     | 55                              |                                                                                                    |                                                                                                |                     |

日程ごとに各説明会が表示されています。 受付期間になりましたら右端に「詳細/申込」ボタンが表示されます。 ご希望のイベントを探して、右端の「詳細/申込」ボタンをクリックしてください。

# ③ イベント申し込み

| イベントー覧(マイページ)<br>Step2 イベント詳組<br>概要<br>イベント名<br>10月28日 (土)入試説明会<br>【午前の部】                             | イベント詳細画面<br>田                                                        | ) イベンI                              | ▶参加者情報の入力 イベン                                       | ット申込内容の確認                                    | イベント申込完了                                 |          |
|----------------------------------------------------------------------------------------------------|----------------------------------------------------------------------|-------------------------------------|-----------------------------------------------------|----------------------------------------------|------------------------------------------|----------|
| Step2     イベント詳約       概要       イベント名       10月28日 (土) 入試説明会<br>【午前の部】                                | H                                                                    |                                     |                                                     |                                              |                                          |          |
| 概要<br>イベント名<br>10月28日 (土) 入試説明会<br>【午前の部】                                                             |                                                                      |                                     |                                                     |                                              |                                          |          |
| イベント名<br>10月28日(土)入試説明会<br>【午前の部】                                                                     |                                                                      |                                     |                                                     |                                              |                                          |          |
| 10月28日(土)入試説明会<br>【午前の部】                                                                              | 日時                                                                   | 申込                                  | 受付期間                                                | 概要                                           |                                          | 受付       |
|                                                                                                    | 2023/10/28 (±)<br>10:00~12:00                                        | 要                                   | 2023/09/19(火)10:00<br>~<br>2023/10/28(土)10:00       | 本校にて入試説明会をま<br>・時間:10:00~12:00<br>※見学(施設)・個別 | 尾施いたします。<br>) (受付9:30~)<br>別相談:12:30終了予定 | 受付中      |
| 詳細                                                                                                    |                                                                      |                                     |                                                     |                                              |                                          |          |
| 10月28日(土)入詞                                                                                           | 式説明会【午前の部】                                                           |                                     |                                                     | 2                                            | 3                                        |          |
| タイトル                                                                                                  | 対象                                                                   | <b>永者</b>                           | 定員                                                  | 申込状況                                         | 人数(受験生)                                  | 人数(保護者等) |
| <ul><li>選択してください </li><li>選択してください</li></ul>                                                          | 全学                                                                   | 华女家                                 |                                                     | -                                            | 0名 🗸                                     | 0名 ~     |
| 【来場参加】<br>【Zoom参加】<br>※見手(施設)・個別係                                                                     | iu たします。<br>受付9:30~)<br>語 : 12:30終了予定                                |                                     |                                                     |                                              |                                          |          |
| <ul> <li>人試要項説明</li> <li>生徒の発表</li> <li>高校入試傾向と対策</li> <li>見学(施設)※希望者対</li> <li>個別相談 ※希望者対</li> </ul> | <b>1条</b><br>1条                                                      |                                     | <ul> <li>         反る         参加者情報入     </li> </ul> | 力へ                                           |                                          |          |
| <ol> <li>①選択したイベント<br/>まずタイトルのプ</li> </ol>                                                            | の詳細画面が表<br>ルダウンから参加                                                  | 長示され<br>加方法を                        | ます。<br>と【来場参加】か【Zo                                  | om参加】から選                                     | 択してください。                                 |          |
| ②定員と申込状況<br>「〇」 ⇒申し返<br>「△」 ⇒申し返<br>「満席」⇒満席(<br>をこま                                                   | が表示されます。<br>込み可能です。定<br>込み可能ですが、<br>のため申し込み <sup>-</sup><br>ためにご確認くだ | のでごね<br>2員に余<br>.残りわ<br>できませ<br>さい。 | 審認ください。<br>裕があります。<br>ずかです。<br>たん。キャンセルが出           | ると申し込み可                                      | 能になりますので、                                | こちらのサイ   |
| ③人数の下のプル<br>※人数(受験生<br>※ <u>双子のお子</u> 橋                                                               | ダウンから人数<br>)となっておりま<br>兼、兄弟姉妹でお                                      | を選択し<br>すが、受<br><b>5申込み</b>         | してください。<br>受験生以外も参加可<br>し <b>の方</b> は、一人目のに         | 能です。お子様<br>お子様の名前で                           | の人数を選択してく<br>「人数(受験生)」14                 | ださい。     |
| 「人数(保護者<br>選択してくださ                                                                                    | f等)」1名を選択。<br>い。<br>ナート・** / 31章                                     | 、二人                                 | 目のお子様の名前で                                           | で「人数(受験生)                                    | )」1名、「人数(保護                              |          |

-7-

### ③ イベント申し込み

5 規約同意確認(最後までスクロールしてお読みください) 名・電話番号を明記してください。 苦情、相談の受付 ⑤規約同意確認の画面が出てきますので、最後までスクロールして 当社では個人情報の取扱いに関する苦情、相談をE-mail、郵 便、電話にて受け付けております。下記の受付窓口にご連絡く お読みください。 ださい。 住所 〒140-8506東京都品川区東品川四丁目12番2号 ⑥一番下に本校の個人情報保護方針へのリンクがありますので、 品川シーサイドウエストタワー 電話 03-3458-9974 こちらもご確認ください。 E-mail kojinjoho@dcs.co.jp [受付時間] 9:00~17:00(土・日・祝日・年末年始は除 <) ⑦ご同意いただきましたら「同意して次へ」をクリックしてください。 ※予約手続きに関するお問い合わせは、学校までお問合せをお 願いいたします。 須磨学園高等学校・中学校 個人情報保護方針 須磨学園高等学校・中学校 個人情報保護方針は、 こちら ご覧ください。 (6) 同意して次へ 同意しない

### Step3

| <b>學</b> 須磨学園高等学校             |                 |                       |               |  |  |  |  |  |  |
|-------------------------------|-----------------|-----------------------|---------------|--|--|--|--|--|--|
|                               | イベント一覧(マイページ) [ | コグイン情報変更 受験生情報変更 受験生徒 | 加替 申込履歴 ログアウト |  |  |  |  |  |  |
| イベント一覧(マイページ) イベント詳細画面        | イベント参加者情報の入力    | イベント申込内容の確認           | 7             |  |  |  |  |  |  |
| Step3 イベント参加者情報入力             |                 |                       |               |  |  |  |  |  |  |
| 参加者情報入力                       |                 |                       |               |  |  |  |  |  |  |
| <b>児童名前(漢字) ⋧須</b> 姓:         | 例)未来            | 名: 例)興                | (全角)          |  |  |  |  |  |  |
| <b>児童名前(カナ) 👧</b> セイ:         | 例)ミライ           | メイ: 例)ツパサ             | (全角力ナ)        |  |  |  |  |  |  |
| 性別 👧 〇男                       | ○女              |                       |               |  |  |  |  |  |  |
| 参加者情報入力画面の項目に彼                | Éって入力してください。    |                       |               |  |  |  |  |  |  |
| 保護者等情報入力                      |                 |                       |               |  |  |  |  |  |  |
| <b>保護者名前(漢字) <u>8</u>須</b> 姓: | 例)未来            | 名: 例)薰                | (全角)          |  |  |  |  |  |  |
| 保護者名前(カナ) 800 セイ:             | 例)ミライ           | メイ: 例)カオル             | (全角力ナ)        |  |  |  |  |  |  |
|                               | 戻る              | 認画面へ                  |               |  |  |  |  |  |  |
| すべての必須項目を入力後、「研               | 崔認画面へ」ボタンをクリ・   | ックしてください。             |               |  |  |  |  |  |  |

## ③ イベント申し込み

| Step4                    |                               |       |                                               |                                                                           |     |
|--------------------------|-------------------------------|-------|-----------------------------------------------|---------------------------------------------------------------------------|-----|
| イベント一覧(マイページ)            | イベント詳細画面                      | イベント参 | 加者情報の入力 イベン                                   | ト申込内容の確認                                                                  |     |
| Step4 イベント申              | 込内容の確認                        |       |                                               |                                                                           |     |
| 概要                       |                               |       |                                               |                                                                           |     |
| イベント名                    | 日時                            | 申込    | 受付期間                                          | 概要                                                                        | 受付  |
| 10月28日(土)入試説明会<br>【午前の部】 | 2023/10/28 (±)<br>10:00~12:00 | 要     | 2023/09/19(火)10:00<br>~<br>2023/10/28(土)10:00 | 本校にて入試説明会を実施いたします。<br>・時間:10:00~12:00 (受付9:30~)<br>※見学(施設)・個別相談:12:30終了予定 | 受付中 |

#### 詳細

### 10月28日(土)入試説明会【午前の部】

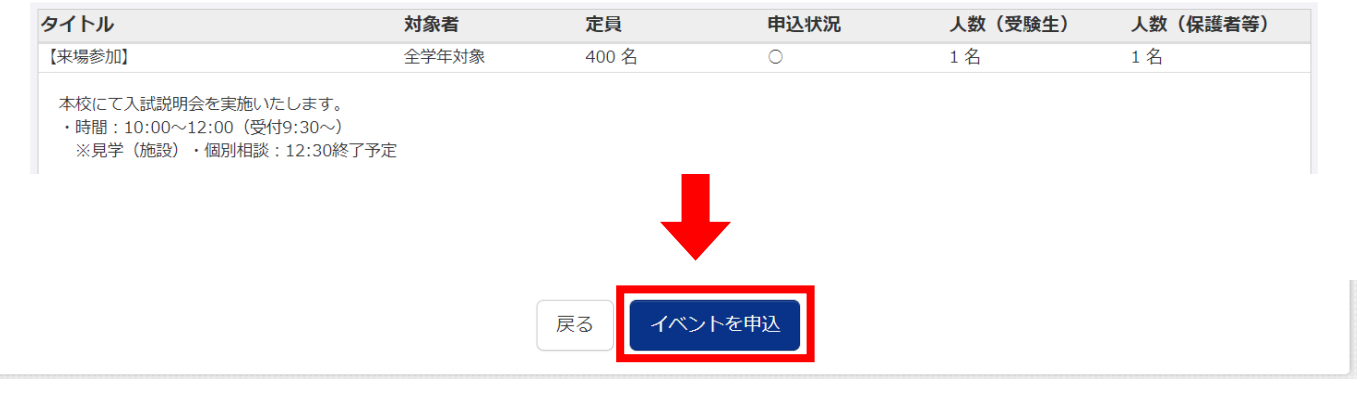

入力した内容にお間違いがないか確認し、ページ下部にある「イベントを申込」ボタンをクリックしてください。 入力内容を変更される場合は「戻る」ボタンをクリックして修正してください。

### Step5

| イベント一覧(マイベージ) イベント詳細画面 イベント参加者情報の入力 イベント申込内容の確認 イベント申込完了                                                        |
|----------------------------------------------------------------------------------------------------|
| Step5 イベント申込完了                                                                                                  |
|                                                                                                    |
| イベント申込を受け付けました(申込番号:24004-00001)                                                                                |
| イベント申込の受付が完了しました。                                                                                               |
| 申込内容、および、受付票は、「イベント一覧(マイページ)」の「申込確認・変更(受付票)」ボタンよりご確認ください。<br>申込の取り消しが必要な方は、「イベント一覧(マイページ)」の「キャンセル」ボタンより行ってください。 |
| 受付票PDFの表示・印刷について<br>受付票出力                                                                                       |
| 「イベント申込完了のお知らせ」と件名の入ったメールが届き、申し込み完了となります。<br>最後に「受付票出力」ボタンを押すとPDFで「受付票」をダウンロードできます。                             |
| 来場参加される方は必ず受付票を印刷の上、本校までお持ちください。                                                                                |
| ※受付票印刷についてはP.10に記載しております。                                                                                       |

申込完了後、マイページのトップページは下の図のようになります。

①申込内容の確認・変更、受付票の印刷をされる場合はクリックしてください。

Step1 須磨学園高等学校のイベント一覧(マイページ)

申込履歴・配信メールを確認する

【本校会場】10月実施入試説明会

| イベント名                    | 日時                            | 申込 | 受付期間                                              | 概要                                                                         | 受付 ①                                    |
|--------------------------|-------------------------------|----|---------------------------------------------------|----------------------------------------------------------------------------|-----------------------------------------|
| 10月28日(土)入試説明会<br>【午前の部】 | 2023/10/28 (±)<br>10:00~12:00 | 要  | 2023/09/19(火) 10:00<br>~<br>2023/10/28(土) 10:00   | 本校にて入試説明会を実施いたします。<br>・時間:10:00~12:00(受付9:30~)<br>※見学(施設)・個別相談:12:30終了予定   | 受付中<br>申込確認・変更<br>(受付票)<br>サーペー<br>計/24 |
| 10月28日(土)入試説明会<br>【午後の部】 | 2023/10/28 (土)<br>13:30~15:30 | 要  | 2023/09/19 (火) 10:00<br>~<br>2023/10/28 (±) 10:00 | 本校にて入試説明会を実施いたします。<br>・時間:13:30~15:30 (受付13:00~)<br>※見学(施設)・個別相談:16:00終了予定 | 受付中 詳細/申込                               |

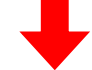

受付票ダウンロード

受付票PDFをダウンロードします。

ブラウザ上でPDFを開き印刷を行うと、罫線が消えたり、レイアウトが崩れる場合があります。 PDFを保存した後は、AdobeReaderを利用して表示・印刷を行ってください。

AdobeReaderをお持ちでない方は以下リンクよりダウンロードし、インストールしてください。

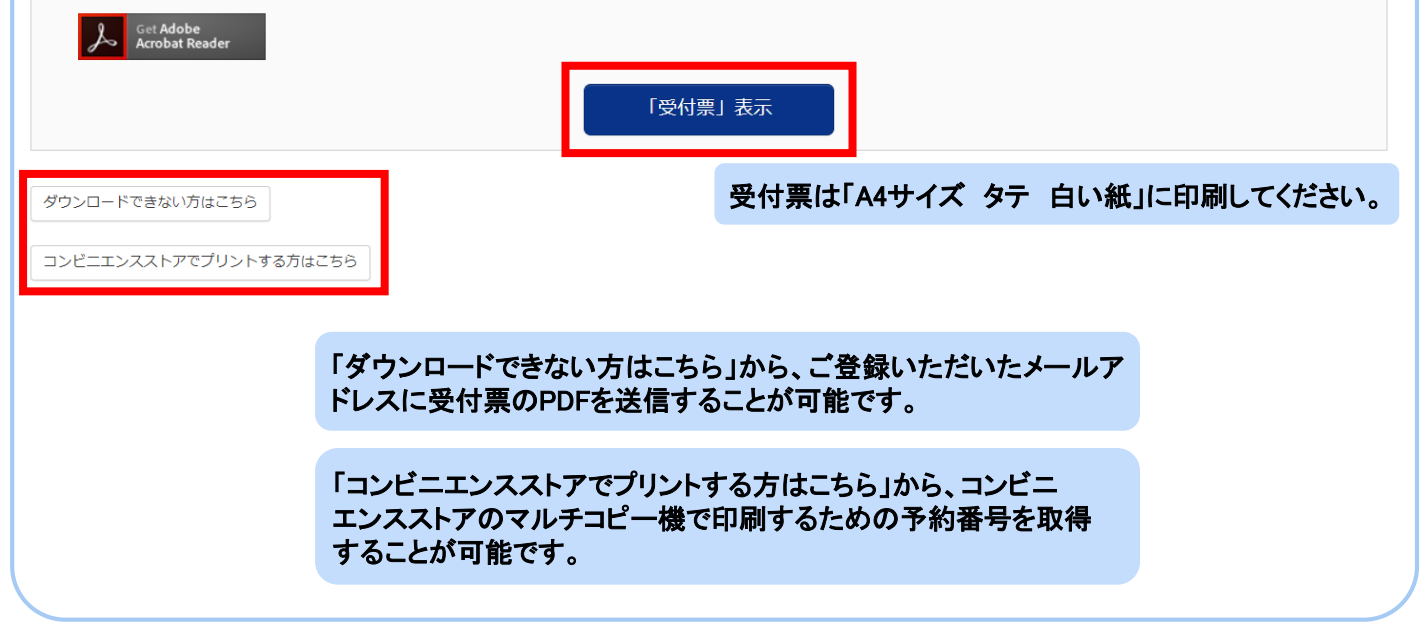

### ④ 申込確認・変更・受付票印刷・キャンセルについて

# ②キャンセルをされる場合は「キャンセル」をクリックしてください。ポップアップで「はい」を選択するとキャンセルが完了し、「イベント申込キャンセル完了のお知らせ」という件名でメールが届きます。

Step1 須磨学園高等学校のイベント一覧(マイページ)

申込履歴・配信メールを確認する

【本校会場】10月実施入試説明会

| イベント名                    | 日時                            | 申込                    | 受付期間                                            | 概要                                                                        | 受付              |                                 |
|--------------------------|-------------------------------|-----------------------|-------------------------------------------------|---------------------------------------------------------------------------|-----------------|---------------------------------|
| 10月28日(土)入試説明会<br>【午前の部】 | 2023/10/28 (±)<br>10:00~12:00 | 要                     | 2023/09/19(火)10:00<br>~<br>2023/10/28(土)10:00   | 本校にて入試説明会を実施いたします。<br>・時間:10:00〜12:00(受付9:30〜)<br>※見学(施設)・個別相談:12:30終了予定  | 受付中<br><b>2</b> | 申込確認・変更<br>(受付票)<br>程 細<br>キャンル |
| 10月28日(土)入試説明会<br>【午後の部】 | 2023/10/28 (土)<br>13:30~15:30 | 要                     | 2023/09/19(火) 10:00<br>~<br>2023/10/28(土) 10:00 | 本校にて入試説明会を実施いたします。<br>・時間:13:30~15:30(受付13:00~)<br>※見学(施設)・個別相談:16:00終了予定 | 受付中             | 詳細/申込                           |
|                          |                               | キャンセル確認<br>キャンセルしてもよる | く<br>らしいですか?                                    |                                                                           |                 |                                 |

### ⑤ お問合せについて

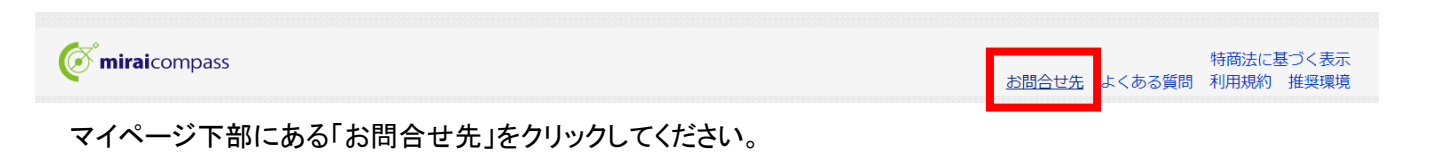

### Oシステム・操作に関するお問合せ

miraicompas(ミライコンパス)サポートセンター(運用委託会社:三菱総研DSC株式会社) Tel:0120-907-867(24時間受付) / 03-5877-5952(24時間受付)

※平日9時~17時以外の受付につきましては、ご質問内容によりご回答が翌営業日になることがございます。 ご了承のほどよろしくお願いいたします。 (営業日:月~金(祝祭日、年末年始(12/26~1/5)除く))

Oイベント内容に関するお問合せ

須磨学園高等学校 入試対策室 Tel:078-732-1968(代表)